# **Idealpos 9 Build 6 - Update History**

# **Update Details:**

| CUSTOMERS                                                                                                    | 2        |
|----------------------------------------------------------------------------------------------------|----------|
| IP-6863 – Customer Types – Support for Customer Points Limit                                                                | 2        |
| EFTPOS                                                                                                    | 4        |
| IP-6793 – Oolio Pay AU/NZ (Verifone) Eftpos Interface (Certification pending)                                               | 4        |
| LMG INTEGRATION                                                                                                    | 9        |
| IP-6754 – LMG Zen Loyalty Interface                                                                                         | 9        |
| PROMOTIONS                                                                                                    | 14       |
| IP-6755 – Recalculate Promos Function (Pay@Table Module)<br>IP-6842 – Promotions – Trigger by spending "On Anything" option | 14<br>16 |
| ROOM INTERFACE                                                                                                    | 18       |
| IP-6808 – Room Interface – Support for serial port RFID scanning                                                            | 18       |
| STOCKTAKE                                                                                                    | 19       |
| IP-6830 – STOCKTAKE VARIANCE REPORT – ADDED "LAST COST" OPTION TO COST/SELLING PRICE DROPDOWN                               | 19       |
| YES/NO OPTIONS                                                                                                    | 21       |
| IP-6835 — Force Receipt after a Paid Out                                                                                    | 21       |

#### idealpos Update History

#### Customers

#### **IP-6863 – Customer Types – Support for Customer Points Limit**

This function introduces the ability to set a Customer Points Limit by Customer Type.

Prior to this change, the Customer Points Limit had to be set for each individual Customer.

As it is now possible to set a Points Limit for a Customer Type and/or a Customer, the Points Limit that's set against the Customer takes priority over the Points Limit that's set for the Customer Type.

The following are a few bullet points that outline examples and behaviour of the Points Limit functionality:

- If the Points Limit is set to 60 for the Customer record and the Points Limit is set to 120 for the Customer Type that the Customer is linked to, then the Customer will be subject to the Points Limit of 60 that has been set against their Customer record.
- When a Points Limit is set and the Customer reaches their limit, they will not accrue any additional points, and their points balance will remain the same.
- If a Points Limit is set with a value that's lower than the Points Balance that the Customer has already accrued, they will retain their existing points balance, but they will also be unable to accrue any additional points.

To configure and use this function, go to:

Back Office > File > Customers > Customer Types > Select a Customer Type > Modify.

Within the Points Limit field, enter the required Points Limit to be applied to the Customer Type. Press "Save" to save the change.

| Customer T<br>Modify 2    | ypes                                                                                                |                                                                                                    | × |
|---------------------------|----------------------------------------------------------------------------------------------------|----------------------------------------------------------------------------------------------------|---|
| <u>S</u> ave              | Code<br>Description                                                                                 | 2<br>MEMBERS                                                                                                    |   |
|                           | Point Multiplication Factor<br>Points Limit<br>Auto % Discount                                      | ✓ Use Points System 1 1 20                                                                                                    |   |
|                           | Auto Discount POS Range<br>Price Level                                                              | >                                                                                                    |   |
|                           | Gaming Rating Grade                                                                                 |                                                                                                    |   |
|                           | Auto Populate Tender Spend Limit Credit (1)<br>Auto Populate Tender Spend Limit Credit (2)<br>Macro |                                                                                                    |   |
|                           | User-Defined Text                                                                                   |                                                                                                    |   |
|                           | A4 Invoice Override Header Image<br>(pictures folder)<br>A4 Invoice Override Footer Image           | (max pixel size 330w x 90h)                                                                                                    | > |
|                           | (pictures folder)<br>Fast Customers                                                                 | (max pixel size 710w x 192h) New Customers Default to Bar Tab Print at Kitchen Prompt in POS Inhibit Manual Subtotal Discounts Prompt for Expected Date for Bar Tabs Back Colour Idealpos Text Customer | > |
| POS1<br>v9 Build 6 Dev 26 |                                                                                                    | Colour                                                                                                    |   |

When a Customer that's linked to the Customer Type reaches the limit, they will no longer accrue additional points and their balance will remain at the points limit.

This can be confirmed by going to:

Back Office > Enquiry > Customers > Select a Customer that has reached their limit > Press the "Journal" button. The Customer's Journal History is displayed and will display each transaction along with the Points they accrued for the transaction and their Total Accumulated Points.

In the example below, the Customer started with a 0 Points Balance and 3x identical sales with a total \$60.00 sale amount were completed.

The Customer accrued 60 points for each of the first two sales, bringing them to a total of 120 points.

On the third sale, they didn't accrue any points, as they had reached the 120 Points Limit set in their Customer Type when the second sale was performed.

| Idealpos POS1(1)                     | Custom | All Da<br>Custome | Irnal History | Printed 03/02/2025 09:22:13<br>Page 1 of 1 |
|--------------------------------------|--------|-------------------|---------------|--------------------------------------------|
| Points Customer 8                    |        |                   |               |                                            |
| )3/02/2025 09:20:54 1 000686 Jerem y |        |                   |               |                                            |
| 202001 CAPPUCCINO                    | 1.0000 | 3.50              |               |                                            |
| 202002 FLAT WHITE                    | 1.0000 | 3.50              |               |                                            |
| 202004 SHORT BLACK                   | 1.0000 | 3.00              |               |                                            |
| 106007 PASTA                         | 1.0000 | 11.00             |               |                                            |
| 106002 BEEF                          | 1.0000 | 13.00             |               |                                            |
| 106003 LAMB                          | 1.0000 | 12.00             |               |                                            |
| 106001 DUCK                          | 1.0000 | 14.00             |               |                                            |
| GST Subtotal                         | 1.0000 | 60.00             |               |                                            |
| Bainta                               | 1.0000 | 5.45              |               |                                            |
| Total Accumulated Boints             | 1.0000 | 60.00             |               |                                            |
| CASH                                 | 1.0000 | 60.00             |               |                                            |
|                                      | 1.0000 | 00.00             |               |                                            |
| 3/02/2025 09:21:18 1 000687 Jeremy   | 1 0000 | 2.50              |               |                                            |
| 202001 CAPPUCCINU                    | 1.0000 | 3.50              |               |                                            |
| 202002 FLAT WHITE                    | 1.0000 | 3.50              |               |                                            |
| 106007 BASTA                         | 1.0000 | 11.00             |               |                                            |
| 106007 PASTA<br>106002 BEEE          | 1.0000 | 13.00             |               |                                            |
| 106003 LAMB                          | 1 0000 | 12 00             |               |                                            |
| 106001 DUCK                          | 1 0000 | 14 00             |               |                                            |
| GST Subtotal                         | 1 0000 | 60 00             |               |                                            |
| GSTAmount                            | 1.0000 | 5.45              |               |                                            |
| Points                               | 1.0000 | 60.00             |               |                                            |
| Total Accumulated Points             | 1.0000 | 120.00            |               |                                            |
| CASH                                 | 1.0000 | 60.00             |               |                                            |
| 3/02/2025 09:21:39 1 000688 Jerem v  |        |                   |               |                                            |
| 202001 CAPPUCCINO                    | 1.0000 | 3.50              |               |                                            |
| 202002 FLAT WHITE                    | 1.0000 | 3.50              |               |                                            |
| 202004 SHORT BLACK                   | 1.0000 | 3.00              |               |                                            |
| 106007 PASTA                         | 1.0000 | 11.00             |               |                                            |
| 106002 BEEF                          | 1.0000 | 13.00             |               |                                            |
| 106003 LAMB                          | 1.0000 | 12.00             |               |                                            |
| 106001 DUCK                          | 1.0000 | 14.00             |               |                                            |
| GST Subtotal                         | 1.0000 | 60.00             |               |                                            |
| GSTAmount                            | 1.0000 | 5.45              |               |                                            |
| Points                               | 1.0000 | 0.00              |               |                                            |
| Total Accumulated Points             | 1.0000 | 120.00            |               |                                            |

# **EFTPOS**

#### IP-6793 – Oolio Pay AU/NZ (Verifone) Eftpos Interface (Certification pending)

This function introduces the ability to configure Idealpos with the Oolio Pay AU/NZ (Verifone) Eftpos Interface.

Contact Idealpos or your Idealpos Reseller for further information.

To configure this interface, go to:

The Oolio Pay AUS/NZ module must be enabled in the Licence Gateway for each POS Terminal that will utilise this interface.

Contact Idealpos or your Idealpos Reseller for further information.

Once the interface has been enabled for each POS Terminal, go to: Back Office > Setup > Licence Gateway > Reload. The Oolio Pay AUS/NZ module should appear for each POS Terminal that will be used with the interface.

| licence gate     | way                  |                                                             |                          |                          |                 |          |         |               |               | ×             |  |
|------------------|----------------------|-------------------------------------------------------------|--------------------------|--------------------------|-----------------|----------|---------|---------------|---------------|---------------|--|
| Settings         |                      |                                                             |                          |                          | Registered Lice | nce Info | rmatic  | n             |               |               |  |
| Connection       | Mode Online Li       | icence                                                      |                          | ~                        | POS Num         | ber: 4   |         |               |               |               |  |
| User             | rname idealposuse    | r                                                           |                          |                          | Company Na      | me: Ide  | alpo    | s user        |               |               |  |
| Pass             | sword                | •••••                                                       |                          |                          | Trading Na      | me: Ide  | alpo    | s user        |               |               |  |
| Computer I       | Name                 | Contact Name:                                               |                          |                          |                 |          |         |               |               |               |  |
| Computer Sign    | nature D5AC-5285-    | ure D5AC-5285-FF2E-F063-3166-40AC-C9C9-A0C4 ABN 34091801204 |                          |                          |                 |          |         |               |               |               |  |
|                  |                      | Phone Number:                                               |                          |                          |                 |          |         |               |               |               |  |
|                  | Disconn              | oct                                                         |                          |                          | Addr            | ess:     |         |               |               |               |  |
|                  | Discorin             | ect                                                         |                          |                          |                 |          |         |               |               |               |  |
|                  |                      |                                                             |                          |                          |                 | A        |         | _             |               |               |  |
|                  |                      |                                                             |                          |                          |                 | Au       | stralla | а             |               |               |  |
|                  |                      |                                                             |                          |                          |                 |          |         |               |               |               |  |
| Product Ver Opti | ions                 |                                                             |                          |                          | -20-1           | POS #    | Scr#    | Туре          |               | Expiry(D/M/Y) |  |
| IPS 9.0 Back     | Office + POS Scree   | n, LMG Advanced, Io                                         | leal Handheld 4, Stock M | Manage, Oolio Pay AUS/NZ | Ic              | 4        |         | Annual        |               | 01/03/2025    |  |
| Resta            | aurant, Stock Contro |                                                             |                          |                          |                 |          |         |               |               |               |  |
|                  |                      |                                                             |                          |                          |                 |          |         |               |               |               |  |
|                  |                      |                                                             |                          |                          |                 |          |         |               |               |               |  |
|                  |                      |                                                             |                          |                          |                 |          |         |               |               |               |  |
|                  |                      |                                                             |                          |                          |                 |          |         |               |               |               |  |
|                  |                      |                                                             |                          |                          |                 |          |         |               |               |               |  |
|                  |                      |                                                             |                          |                          |                 |          |         |               |               |               |  |
|                  |                      |                                                             |                          |                          |                 |          |         |               |               |               |  |
|                  |                      |                                                             |                          |                          |                 |          |         |               |               |               |  |
|                  |                      |                                                             |                          |                          |                 |          |         | This terminal | Other termina | als Available |  |
| Activate         | Deactivate           | Reload                                                      |                          |                          |                 |          |         |               |               | ОК            |  |

Return to top

Go to: Back Office > Setup > POS Terminals > Select a POS Terminal > Modify > EFTPOS Settings. Disable: Uncheck EFTPOS Type: Oolio Pay AUS/NZ Verifone.

Host IP Address: Enter the IP Address of the Verifone Pinpad

**Connect**: Press the Connect button after the EFTPOS Type and Host IP Address have been configured. CONNECTED should appear next to the Connect button to indicate that a successful connection has been established between Idealpos and the Verifone Pinpad.

| POS 4                | Main<br>Settings                                                   | POS<br>Settings               | Receipt<br>Printer | Kitchen<br>Printers | Display /<br>Kiosk | Customer<br>Readers | Other<br>Peripheral | EFTPOS<br>Settings | Import /<br>Export | Miscellaneous<br>Settings | × |
|----------------------|--------------------------------------------------------------------|-------------------------------|--------------------|---------------------|--------------------|---------------------|---------------------|--------------------|--------------------|---------------------------|---|
| EFTPOS Settings      |                                                                    |                               |                    |                     | Disable            | EFTPOS              | 5                   |                    |                    |                           |   |
| EFTPOS Type          | Oolio Pay AUS/NZ Ver                                               | ifone                         |                    | J 🔶                 |                    |                     |                     |                    |                    |                           |   |
|                      | <ul> <li>Allow multiple EFTPO:<br/>Automatically choose</li> </ul> | 5 Tendering<br>Tender Type ba | ised on Card 1     | Гуре                |                    |                     |                     |                    |                    |                           |   |
|                      |                                                                    |                               |                    |                     | _                  |                     | lost IP Address     | 10.40.47.185       | 5                  |                           |   |
|                      |                                                                    |                               |                    |                     |                    |                     | iosen staaress      |                    | ,<br>              |                           |   |
|                      |                                                                    |                               |                    |                     |                    |                     |                     |                    |                    |                           |   |
|                      | Enable Integrated EFT                                              | POS post-trans                | action Tips        |                     |                    |                     |                     |                    |                    |                           |   |
| Overcharging to Tips | TIPS IN                                                            |                               |                    | -                   |                    |                     |                     |                    |                    |                           |   |
|                      |                                                                    |                               |                    |                     |                    |                     | -                   | Connec             |                    | ECTED                     |   |
|                      |                                                                    |                               |                    |                     |                    |                     |                     |                    |                    |                           |   |
|                      |                                                                    |                               |                    |                     |                    |                     |                     |                    |                    |                           |   |
|                      |                                                                    |                               |                    |                     |                    |                     |                     |                    |                    |                           |   |
|                      |                                                                    |                               |                    |                     |                    |                     |                     |                    |                    |                           |   |
|                      |                                                                    |                               |                    |                     |                    |                     |                     |                    |                    |                           |   |
|                      |                                                                    |                               |                    |                     |                    |                     |                     |                    |                    |                           |   |
|                      |                                                                    |                               |                    |                     |                    |                     |                     |                    |                    |                           |   |
|                      |                                                                    |                               |                    |                     |                    |                     |                     |                    |                    |                           |   |
|                      |                                                                    |                               |                    |                     |                    |                     |                     |                    |                    |                           |   |
|                      |                                                                    |                               |                    |                     |                    |                     |                     |                    |                    |                           |   |
|                      |                                                                    |                               |                    |                     |                    |                     |                     |                    |                    |                           |   |
|                      |                                                                    |                               |                    |                     |                    |                     |                     |                    |                    |                           |   |
|                      |                                                                    |                               |                    |                     |                    |                     |                     |                    |                    |                           |   |
|                      |                                                                    |                               |                    |                     |                    |                     |                     |                    |                    |                           |   |

# idealpos Update History

#### Return to top

Go to: Back Office > Setup > Function Descriptors > EFTPOS > Modify. Ensure that the EFTPOS checkbox is enabled on the EFTPOS Tender > Press "Save" to save changes.

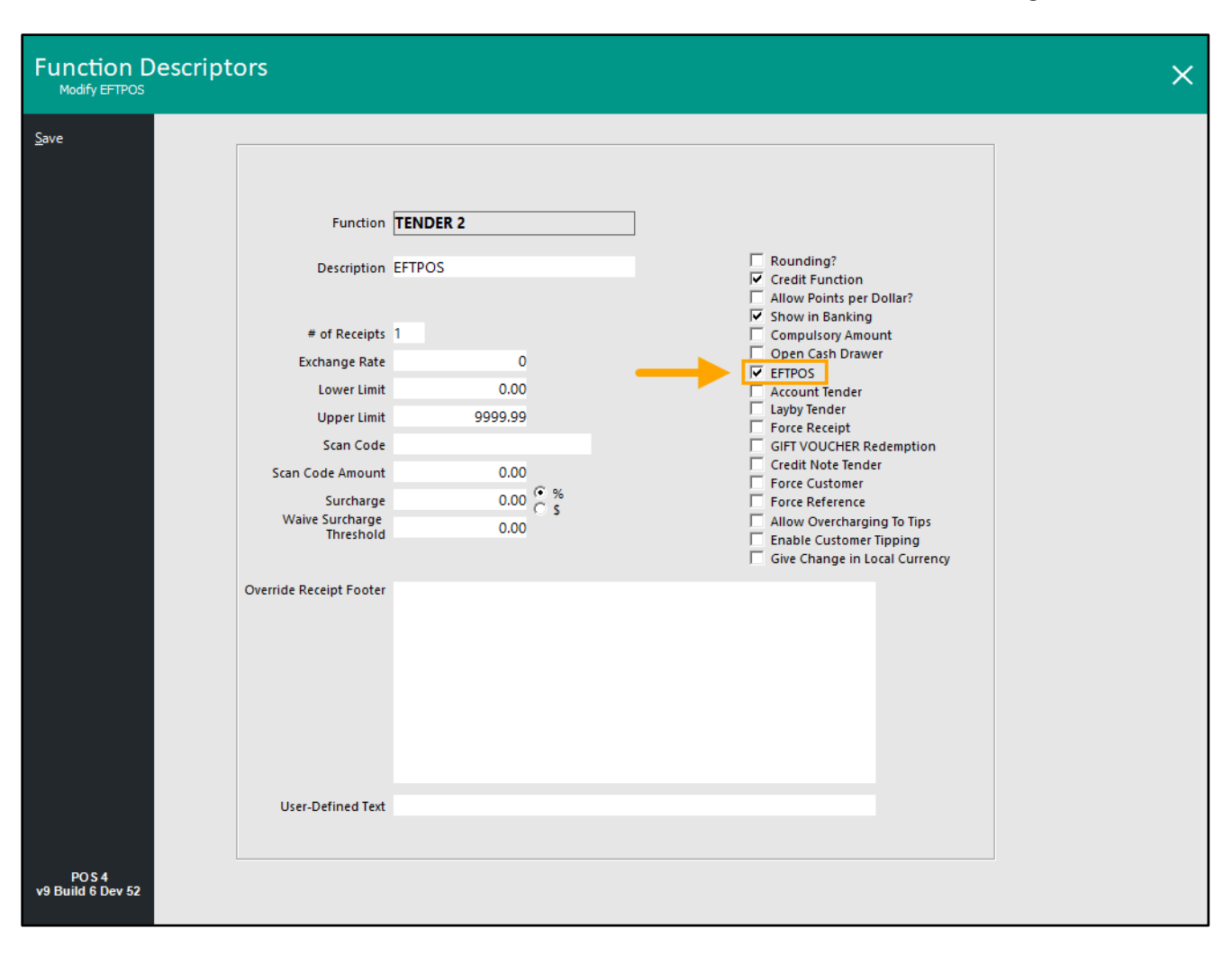

Return to top

Ensure that the EFTPOS Tender is not Inhibited on the POS Screen. Go to: Back Office > Setup > Yes/No Options > Tenders. Ensure that "Inhibit EFTPOS" is not ticked as per the example shown below. If Inhibit EFTPOS is ticked, untick it.

| Yes/No Op         | tions                                           | Search |                                                                                                    | >  | С | lear |   | S | × |
|-------------------|-------------------------------------------------|--------|----------------------------------------------------------------------------------------------------|----|---|------|---|---|---|
| Clerks            | 17 Finalize Warning - TENDER 17                 |        | ALL                                                                                                    | 12 | 4 |      | • |   |   |
| Confirmation      | 18 Finalize Warning - ONLINE<br>19 Inhibit CASH |        |                                                                                                    | ~  |   |      |   |   |   |
| Customers         | 20 Inhibit EFTPOS<br>21 Inhibit AMEX/DINERS     |        |                                                                                                    |    |   |      |   |   |   |
|                   | 22 Inhibit POINTS                               |        |                                                                                                    | •  |   |      |   |   |   |
| Home Screen       | 23 Inhibit TENDER 5                             |        | <ul> <li>Image: A second second s</li></ul> |    |   |      |   |   |   |
| Minnellenen       | 24 Inhibit LAYBY                                |        |                                                                                                    | ~  |   |      |   |   |   |
| Miscellaneous     | 25 Inhibit GV REDEEM                            |        |                                                                                                    | ~  |   |      |   |   |   |
| DOS Serson        | 26 Inhibit CREDIT NOTE                          |        |                                                                                                    | ~  |   |      |   |   |   |
| POS Scieen        | 27 Inhibit CHEQUE                               |        | <b>~</b>                                                                                                    |    |   |      |   |   |   |
| Receipt / Kitchen | 28 INNIBIT TENDER 10                            |        | <b>~</b>                                                                                                    |    |   |      |   |   |   |
| Receiper Riterien |                                                 |        | <b>~</b>                                                                                                    |    |   |      |   |   |   |
| Restaurant        | 31 Inhibit TENDER 13                            |        |                                                                                                    | ~  |   |      |   |   |   |
| Restaurant        | 32 Inhibit TENDER 14                            |        | ×.                                                                                                    |    |   |      |   |   |   |
| Stock Control     | 33 Inhibit TENDER 15                            |        | 2                                                                                                    |    |   |      |   |   |   |
|                   | 34 Inhibit TENDER 16                            |        | 2                                                                                                    |    |   |      |   |   |   |
| Tenders           | 35 Inhibit TENDER 17                            |        | 2                                                                                                    |    |   |      |   |   |   |
|                   | 36 Inhibit ONLINE                               |        | 2                                                                                                    |    |   |      |   |   |   |
|                   | 37 Enable Cash Out - EFTPOS                     |        | 1                                                                                                    |    |   |      |   |   |   |
|                   | 38 Enable Cash Out - AMEX/DINERS                |        |                                                                                                    |    |   |      |   |   |   |
|                   | 39 Enable Cash Out - POINTS                     |        |                                                                                                    |    |   |      |   |   |   |
|                   | 40 Enable Cash Out - TENDER 5                   |        |                                                                                                    |    |   |      |   |   |   |
|                   | 41 Enable Cash Out - LAYBY                      |        |                                                                                                    |    |   |      |   |   |   |
|                   | 42 Enable Cash Out - GV REDEEM                  |        |                                                                                                    |    |   |      |   |   |   |
|                   | 43 Enable Cash Out - CREDIT NOTE                |        |                                                                                                    |    |   |      |   |   |   |
|                   | 44 Enable Cash Out - CHEQUE                     |        |                                                                                                    |    |   |      |   |   |   |
| Help is OFF       | 45 Enable Cash Out - TENDER 10                  |        |                                                                                                    |    |   |      |   |   |   |
|                   | 46 Enable Cash Out - TENDER 11                  |        |                                                                                                    |    |   |      |   |   |   |
|                   | 47 Enable Cash Out - ACCOUNT                    |        |                                                                                                    |    |   |      |   |   |   |
| POS4              | 48 Enable Cash Out - TENDER 13                  |        |                                                                                                    |    |   |      |   |   |   |
| v9 Build 6 Dev 52 | 49 Enable Cash Out - TENDER 14                  |        |                                                                                                    |    |   |      |   |   |   |
|                   | 50 Enable Cash Out - TENDER 15                  |        |                                                                                                    |    |   |      | - |   |   |

#### Return to top

If Cash Out on Debit Cards is required, enable the Yes/No Option "Enable Cash Out – EFTPOS" and ensure that "Inhibit Cash Out Question" is disabled.

| Yes/No Op                                 | ions Search                   | cash out | >   | Clear | S | × |
|-------------------------------------------|-------------------------------|----------|-----|-------|---|---|
| Clerks                                    |                               | ALL      | 124 |       |   |   |
|                                           | POS SCREEN                    |          |     |       |   |   |
| Confirmation                              | Inhibit Cash Out Question     |          |     |       |   |   |
|                                           | TENDERS                       |          |     |       |   |   |
| Customers                                 | Enable Cash Out - TENDER 10   |          |     |       |   |   |
|                                           | Enable Cash Out - ACCOUNT     |          |     |       |   |   |
| Home Screen                               | Enable Cash Out - ACCOUNT     |          |     |       |   |   |
|                                           | Enable Cash Out - TENDER 14   |          |     |       |   |   |
| Miscellaneous                             | Enable Cash Out - TENDER 15   |          |     |       |   |   |
|                                           | Enable Cash Out - TENDER 16   |          |     |       |   |   |
| POS Screen                                | Enable Cash Out - TENDER 17   |          |     |       |   |   |
|                                           | Enable Cash Out - ONLINE      |          |     |       |   |   |
| Receipt / Kitchen                         | Enable Cash Out - EFTPOS      | <b></b>  |     | 1 📥   |   |   |
|                                           | Enable Cash Out - AMEX/DINERS |          |     |       |   |   |
| Restaurant                                | Enable Cash Out - POINTS      |          |     |       |   |   |
|                                           | Enable Cash Out - TENDER 5    |          |     |       |   |   |
| Stock Control                             | Enable Cash Out - LAYBY       |          |     |       |   |   |
|                                           | Enable Cash Out - GV REDEEM   |          |     |       |   |   |
| Tenders                                   | Enable Cash Out - CREDIT NOTE |          |     |       |   |   |
|                                           | Enable Cash Out - CHEQUE      |          |     |       |   |   |
|                                           |                               |          |     |       |   |   |
| Help is OFF<br>POS 4<br>v9 Build 6 Dev 52 |                               |          |     |       |   |   |
|                                           |                               |          |     |       |   |   |

A Print Settlement Button can also be created to print a settlement.

Go to: Back Office > Setup > POS Screen > POS Screen Setup > Select a POS Screen Layout > Buttons. Select a POS Screen tab to create the button > select an unused/blank button and configure it as follows > Press Save:

| EFTPOS Settlement                          |                                                                                                    |
|--------------------------------------------|----------------------------------------------------------------------------------------------------|
| Automatic Text                             | EFTPOS Settlement<br>EFTPOS Settlement<br>Employee Log<br>End of Shift<br>Enter<br>ESC<br>External Application<br>Gift Voucher Enquiry |
| -Button Appearance<br>EFTPOS<br>Settlement | Button Caption<br>EFTPOS Settlement<br>Back Colour Font<br>Text Colour A A V<br>□ Double Width Visible V<br>□ Double Height            |
| Graphic<br>Eormat All                      | Save Cancel Layby Payment<br>Machine Lookup<br>Marcio<br>Manual Modifier<br>Manual Tare                                                |

A Close Suite/Open Suite may be required to save all the changes.

Go to: Start > Idealpos > IPSUtils > Close.

The EFTPOS Interface is now ready for use > Press the EFTPOS button on the Tender screen and follow the prompts on the pinpad.

#### **LMG Integration**

#### IP-6754 – LMG Zen Loyalty Interface

This function introduces the ability to configure Idealpos with the LMG Zen Loyalty Interface.

LMG Zen Loyalty is a loyalty program offered by the Liquor Marketing Group.

When the LMG Zen Loyalty Interface is enabled and configured, it will enable customers to be added to a sale and redeem any vouchers that they're eligible for, along with any other benefits that are applicable to the loyalty program.

For more information about LMG Zen Loyalty and what it can do for you, refer to the Liquor Marketing Group website (<u>https://www.lmg.com.au</u>) or contact LMG (<u>https://www.lmg.com.au/contact/</u>).

Configuring the LMG Zen Loyalty Interface will require the LMG Advanced module to be enabled in your Idealpos Licence Gateway for each POS Terminal (contact Idealpos or your Idealpos Reseller for further information) and will also require credentials that will be supplied by LMG.

#### To configure this interface, go to:

Back Office > Setup > Licence Gateway > Reload the Licence Gateway (perform this step after Idealpos or your Idealpos Reseller have enabled the LMG Advanced module for your site).

| licence ga    | teway                      |                           |                                              |                  |          |         |                |               | ×                           |
|---------------|----------------------------|---------------------------|----------------------------------------------|------------------|----------|---------|----------------|---------------|-----------------------------|
| Settings      |                            |                           |                                              | Registered Licer | nce Info | rmatio  | n              |               |                             |
| Connecti      | on Mode Or                 | nline Licence             | ~<br>~                                       | POS Num          | ber: 4   |         |                |               |                             |
| L             | Jsername idea              | alposuser                 |                                              | Company Na       | me: Ide  | alpos   | suser          |               |                             |
| 1             | Password •••               | •••••                     |                                              | Trading Na       | me: Ide  | alpos   | s user         |               |                             |
| Compu         | ter Name RIC               | HARDMPVM3                 |                                              | Contact Na       | me:      |         |                |               |                             |
| Computer S    | Signature 57B              | 5-91BB-BD2F-6F86-25E0-02A | 44-BD05-39E8                                 | 4                | ABN 34   | 09180   | )1204          |               |                             |
|               |                            |                           |                                              | Phone Num        | ber:     |         |                |               |                             |
|               |                            |                           |                                              | Addr             | ess:     |         |                |               |                             |
|               | D                          | Isconnect                 |                                              |                  |          |         |                |               |                             |
|               |                            |                           |                                              |                  |          |         |                |               |                             |
|               |                            |                           |                                              |                  | Au       | stralia | 3              |               |                             |
|               |                            |                           |                                              |                  |          |         |                |               |                             |
|               | 2.11                       |                           |                                              | Щ.               | DOC #    | c #     | т              |               | 5                           |
| Product Ver C | Jptions<br>ack Office + P( | OS Screen IMG Advanced Id | 4 Stock Manage Oplin Pay Global J            | dealnos          | POS #    | Scr#    | lype<br>Appual |               | Expiry(D/M/Y)<br>01/03/2025 |
|               | estaurant, Stoc            | k Control                 | andheid 4, Stock Manage, Collo Fay Global, K | acaipos          | -        |         | Annoa          |               | 01/03/2023                  |
|               |                            |                           |                                              |                  |          |         |                |               |                             |
|               |                            |                           |                                              |                  |          |         |                |               |                             |
|               |                            |                           |                                              |                  |          |         |                |               |                             |
|               |                            |                           |                                              |                  |          |         |                |               |                             |
|               |                            |                           |                                              |                  |          |         |                |               |                             |
|               |                            |                           |                                              |                  |          |         |                |               |                             |
|               |                            |                           |                                              |                  |          |         |                |               |                             |
|               |                            |                           |                                              |                  |          |         |                |               |                             |
|               |                            |                           |                                              |                  |          | -       | This terminal  | Other termina | ls Available                |
|               |                            |                           |                                              |                  |          |         |                |               |                             |
| Activate      | Deactiva                   | ate Reload                |                                              |                  |          |         |                |               | OK                          |

#### Return to top

This interface can perform member lookups by entering the Mobile Phone Number of the Customer or scanning the Customer's QR Code.

The QR Code should be scannable at any time on the POS Screen to add the member, however, it may be useful to have a Member Lookup button which can be pressed; this will enable the Member's Phone Number to be entered into a lookup screen, enabling the member to be added to the sale quickly and easily.

To configure the Member Lookup button, go to:

Back Office > Setup > POS Screen > POS Screen Setup > Select a POS Screen Layout > Buttons.

Select the desired POS Screen tab where the Member Lookup button should be located > Locate a blank/unused button and configure it as follows:

- **Function:** Member Number
- Button Caption: Member Number (or enter a desired caption that reflects the Loyalty Program Name).

| Member Nu                               | umber   |                                                                                         |                                        |                                                                                                    |
|-----------------------------------------|---------|-----------------------------------------------------------------------------------------|----------------------------------------|----------------------------------------------------------------------------------------------------|
|                                         |         |                                                                                         |                                        | Member Number                                                                                                    |
| – Button Appearance<br>Member<br>Number | Graphic | Button Cap<br>Member Nur<br>Back Colour<br>Text Colour<br>Double Width<br>Double Height | tion<br>mber<br>Font<br>Visible ☑<br>> | Member Number         New Customer         No Sale         None         Order Number         Pager System         Paid Out         Pay Bar Tab         Pending Sale         POS Screen Grid         POS Screen Menu         Prefix String         Price Enquiry         Price Level         Print Bar Tab Bill         Print Bar Tab Report         Print Group Shift         Promotion Enquiry |
|                                         |         |                                                                                         |                                        | Quick Stocktake                                                                                                    |
| <u>F</u> ormat All                      |         | <u>S</u> ave                                                                            | <u>C</u> ancel                         | Raffles<br>Receipt On/Off                                                                                                    |

Once the button has been saved, close the POS Screen Layout window.

Go to: Back Office > Setup > Global Options > Interfaces > LMG. Configure the following using the credentials supplied by LMG:

- LMG Site Number
- Site Serial
- API Key
- API Secret
- **Default Customer Type** Specify the default Customer Type that will be used for LMG Zen Loyalty.
- **Loyalty Card Prefix** 920 (this prefix may vary depending on your Loyalty Program; enter the Loyalty Card Prefix as required for your setup/environment).
- Upload Scan Data Enable the option to upload Scan Data to LMG.

| Glob     | al Option     | S         |            |           |              |              |            |                                |               |          |        |                  | S | ×    |
|----------|---------------|-----------|------------|-----------|--------------|--------------|------------|--------------------------------|---------------|----------|--------|------------------|---|------|
| General  | Miscellaneous | Purchases | Restaurant | Customers | Sales        | Reservations | Accounting | Credit Notes/<br>Gift Vouchers | Interfaces    | Printing | Gaming | Other<br>Options |   |      |
| Interfac | es            |           |            |           |              |              | LMG Inter  | face                           |               |          |        |                  |   |      |
| Allo     | trac          |           |            |           |              |              |            |                                |               |          |        |                  |   |      |
| Bev      | Con           |           |            |           |              |              | LMG        | Site Number                    |               |          |        |                  |   |      |
| Boo      | kings         |           |            |           |              |              |            | Site Serial                    |               |          |        |                  |   |      |
| Cust     | tomers        |           |            |           |              |              |            | API Key                        |               |          |        |                  |   | - 11 |
| Dos      | hii           |           |            |           |              |              |            | API Secret                     |               |          |        |                  |   |      |
| eCo      | mmerce        |           |            |           |              |              |            |                                |               |          |        |                  |   |      |
| ePay     | /             |           |            |           |              |              |            |                                |               |          |        |                  |   |      |
| Fuel     | Console       |           |            |           |              |              | Default Cu | istomer Type                   | VEMBERS       |          | -      |                  |   |      |
| Gun      | inebo         |           |            |           |              |              | Loyalt     | ty Card Prefix 9               | 20            |          |        |                  |   |      |
| LMG      | G             |           |            |           | $\checkmark$ |              |            | v                              | V Upload Scan | Data     |        |                  |   |      |
| Met      | cash          |           |            |           |              |              |            |                                |               |          |        |                  |   |      |
| Page     | er            |           |            |           |              |              |            |                                |               |          |        |                  |   |      |
| Pay      | @Table        |           |            |           |              |              |            |                                |               |          |        |                  |   |      |
| PLB      | POS           |           |            |           |              |              |            |                                |               |          |        |                  |   |      |
| Rese     | ervations     |           |            |           |              |              |            |                                |               |          |        |                  |   |      |
| Roo      | ms            |           |            |           |              |              |            |                                |               |          |        |                  |   |      |
| Slyp     | )             |           |            |           |              |              |            |                                |               |          |        |                  |   |      |
| Tax I    | Monitoring    |           |            |           |              |              |            |                                |               |          |        |                  |   |      |
| Web      | o Reporting   |           |            |           |              |              |            |                                |               |          |        |                  |   |      |
| VDN      | AS Vending    |           |            |           |              |              |            |                                |               |          |        |                  |   |      |
|          |               |           |            |           |              |              |            |                                |               |          |        |                  |   |      |
|          |               |           |            |           |              |              |            |                                |               |          |        |                  |   |      |
|          |               |           |            |           |              |              |            |                                |               |          |        |                  |   |      |
|          |               |           |            |           |              |              |            |                                |               |          |        |                  |   |      |
|          |               |           |            |           |              |              |            |                                |               |          |        |                  |   |      |
|          |               |           |            |           |              |              |            |                                |               |          |        |                  |   |      |
|          |               |           |            |           |              |              |            |                                |               |          |        |                  |   |      |

After the above steps have been completed, a Close Suite/Open Suite must be performed on each POS Terminal so that the settings are applied.

This requirement is also indicated via a prompt that will appear after the Global Options window is closed:

| You will need to do a Close/Open Suite on all POS Terminals with this change. |
|-------------------------------------------------------------------------------|
|                                                                               |
| ОК                                                                            |

#### Return to top

After a Close Suite/Open Suite has been performed on all POS Terminals, the interface is ready for use.

From the POS Screen, press the Member Number button that was created earlier. A Get Member window will appear; within this window, the Member's Mobile Number can be entered. Press OK to complete the Get Member lookup.

Alternatively, the Member's Card Number can be scanned into the sale.

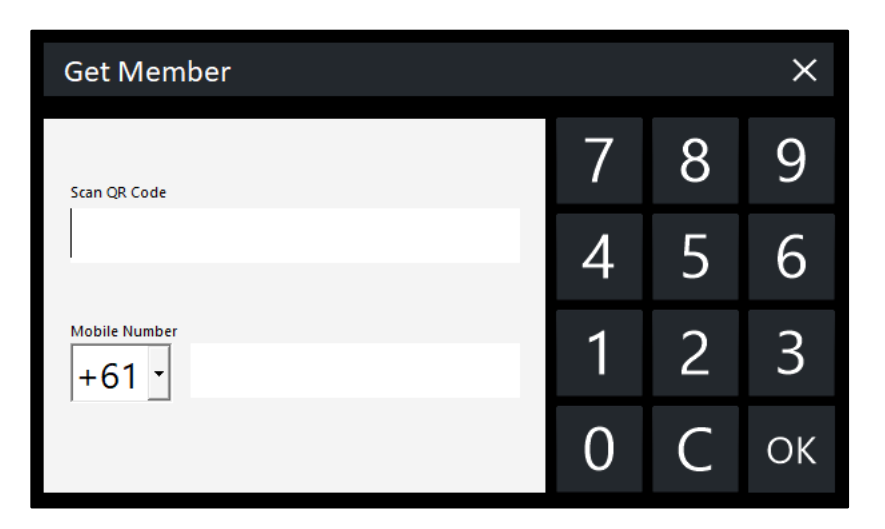

A Loyalty Member window will appear and will display a list of the available Vouchers that can be redeemed. Select a voucher from the list, then press "Redeem Selected Voucher" to redeem it.

| Loyalty Member X         |                                                                                       |                                                                                                    |   |  |  |  |  |  |  |
|--------------------------|---------------------------------------------------------------------------------------|----------------------------------------------------------------------------------------------------|---|--|--|--|--|--|--|
| Test 1 : 920000010003984 |                                                                                       |                                                                                                    |   |  |  |  |  |  |  |
|                          | 81                                                                                    | Up to 2 JD {2}                                                                                                    |   |  |  |  |  |  |  |
|                          | Buy a bottle of Jack Daniel's Old No.7 Tennessee Whiskey 700ml and receive \$3 off[1] |                                                                                                    |   |  |  |  |  |  |  |
|                          | 41                                                                                    | Spend more than \$100 instore or online to receive \$10 off{1000}                                                         |   |  |  |  |  |  |  |
|                          | 44                                                                                    | Spend more than \$200 instore or online to receive \$20 off{1000}                                                         |   |  |  |  |  |  |  |
|                          | 51                                                                                    | Spend \$50 or more to unlock 10% off any of these 5 champagnes: Mumm Cordon Rouge NV 750ml, Veuve Clicquot Yellow NV 750m | ć |  |  |  |  |  |  |
|                          | 57                                                                                    | Test 10% off JD 700ml [1]                                                                                                 |   |  |  |  |  |  |  |
|                          | 60                                                                                    | Test \$5 off Walking Birds [1]                                                                                            |   |  |  |  |  |  |  |
|                          |                                                                                       |                                                                                                    |   |  |  |  |  |  |  |
|                          |                                                                                       | Redeem Selected Voucher                                                                                                   |   |  |  |  |  |  |  |

After the voucher has been redeemed, the Stock Item that corresponds to the voucher will need to be scanned into the sale and the voucher/discount will be applied to the item.

This process can also be done in the reverse order (i.e. scan items into the sale, then perform the member lookup > select a voucher > Redeem Selected Voucher > Voucher is applied to the item(s)).

| v9 Build 6 DevRev 33 05 Feb 14:38<br>POS 4 Jeremy STANDARD #1 |      |             |
|---------------------------------------------------------------|------|-------------|
| (G) Test 1                                                    |      |             |
| OFFER: Test 10% off JD 700ml                                  |      |             |
| JACK DANIELS NO.7 700                                         | 1    | 48.20       |
|                                                               |      |             |
|                                                               |      |             |
|                                                               |      |             |
|                                                               |      |             |
|                                                               |      |             |
|                                                               |      |             |
|                                                               |      |             |
|                                                               |      |             |
|                                                               | Disc | ounts -4.82 |
| 1x                                                            | \$   | 43.38       |

Note that when the member lookup is performed, and a list of available vouchers are displayed; data is also retrieved from LMG that contains a list of Stock Item Scan Codes that each voucher is applicable to.

Therefore, the Scan Codes for the Stock Items in your Idealpos database must match the Scan Codes for the vouchers in the data that is retrieved from LMG for the items to be discounted via their respective voucher.

Refer to LMG for further information about the Vouchers and the Stock Items/Scan Codes that they're applicable to.

If the data is required to aid in the configuration of Scan Codes, it can be retrieved from the following folder path: C:\ProgramData\Idealpos Solutions\Idealpos\LOGS\IdealposLMG.log

Note that the data is only written to the log file after a member lookup is performed and the data written to the log will contain a list of vouchers that are applicable to the member.

#### idealpos Update History

#### **Promotions**

#### IP-6755 – Recalculate Promos Function (Pay@Table Module)

This function introduces the ability to manually recalculate promotions via a Recalculate Promos POS Screen function. This function can be utilised when the Pay@Table Module is enabled, and scenarios arise where the Promotions need to be recalculated. In these scenarios, the "Recalculate Promos" POS Screen function can be used and will trigger the Idealpos POS Screen to recalculate any Promotions that are applicable for the sale.

An example scenario where this function can be utilised is outlined as follows:

- Pay@Table Interface is enabled in Back Office > Setup > Global Options > Pay@Table.
- A Promotion exists that is only triggered when a Customer from a specific Customer Type is added to the sale and the specific items in the Promo are sold.
- The Items specified in the Promo are saved to a table without adding the Customer to the sale.
- When selecting the Table from the Table Map and pressing "Pay All", the items are shown on the Tender Screen.
- The Clerk then adds a Customer to the sale that is linked to the Customer Type that is specified in the Promotion.
- The Promotion is not triggered in this case, the "Recalculate Promos" button can be pressed which will trigger the Promotions to be recalculated and applied to the sale.

Take note of the following prior to configuring and utilising this functionality: The Recalculate Promos button will use the current date and time when the button is pressed, not the date/time when the items were added. This will affect promotions that are time-based.

*E.q.* A Happy Hour Promotion is active when items are saved to at table.

Happy Hour ends and the items are still saved to the table in an unpaid state.

When paying the Table and pressing the "Recalculate Promos" button, the items will have Promotions applied that are valid at the date/time when the Recalculate Promos button is pressed.

Therefore, the Happy Hour Promotion will not apply to the items in this instance.

To configure this function, go to:

Back Office > Setup > POS Screen > POS Screen Setup > Select a POS Screen Layout > Buttons.

Select a POS Screen Tab in which the button will be created > Locate a blank/unused button and configure as follows, ensuring to press the "Save" button when completed:

| Recalculate Promos                                    |                                                                                                    |                                                                                                    |
|-------------------------------------------------------|----------------------------------------------------------------------------------------------------|----------------------------------------------------------------------------------------------------|
|                                                       |                                                                                                    | Recalculate Promos                                                                                                    |
| Button Appearance<br>Recalculate<br>Promos<br>Graphic | Button Caption<br>Recalculate Promos<br>Back Colour Font<br>Text Colour A A Y<br>Double Width<br>Double Height Visible V<br>><br>Save Cancel | Received on Account<br>Received on Account<br>Received on Account<br>Refund<br>Register Closed Msg<br>Remote Assistance<br>Repeat Item<br>Replay Transaction<br>Reservations<br>Restriction Override<br>Rewards Enquiry<br>Reweigh<br>Safe Drop<br>Sale Reference<br>Sale Type<br>Scale On/Off<br>Seat Number<br>Send Message<br>Stock Availability<br>Stock Item Edit<br>Stock Item Sales |

#### Return to top

When the Promotions need to be recalculated in a scenario like the one outlined on the previous page, press the "Recalculate Promos" button.

Example showing the POS Screen after pressing the "Pay All" button on a Table and then adding a Customer to the sale (no Promotion triggered yet):

| v9 Build 6 DevRev 63<br>POS 1 Jeremy STAN | 18 Feb 15:19<br>IDARD #732 |                      |         |                 |                    |             | Х                |       |            |                |
|-------------------------------------------|----------------------------|----------------------|---------|-----------------|--------------------|-------------|------------------|-------|------------|----------------|
| Sarah Charlton - 989 Points (\$98.90)     |                            |                      |         |                 |                    |             |                  |       |            |                |
| CAPPUCCINO                                |                            |                      | 1       |                 | RECEIPT            | CLERK       | 7                | 8     | 9          | CL             |
| FLAT WHITE                                |                            |                      | 1       | 3.50            |                    |             |                  |       |            |                |
| SHORT BLACK                               |                            |                      | 1       | 3.00            |                    |             |                  |       |            |                |
|                                           |                            |                      |         |                 |                    | 370 31 2130 | 4                | 5     | 6          | NO             |
|                                           |                            |                      |         |                 | CUSTOMER           | 5% ITEM     |                  |       |            | SALE           |
|                                           |                            |                      |         |                 | BAR TAB            | REFUND      | 1                | 2     | 2          | v              |
|                                           |                            |                      |         |                 | PENDING            | VOID SALE   | 1                | 2     | Э          | ^              |
| 989 Points (\$98.90) TA<br>PAY            |                            | TABLE<br>PAYMENT     |         | \$10.00         | TABLE MAP          | VOID        | 0                | •     | EN         | TER            |
|                                           |                            | <u></u> b.           |         |                 |                    |             | PIN PIN          |       | V          | 2              |
| CAPPUCCINO                                | FLAT WHITE                 | LATTE                | CHAI    | SHORT BLACK     | LONG BLACK         | мосна       | нот              | снос  | т          | ΈA             |
| EXTRA HOT                                 | SKINNY                     | DECAF                | 1 SUGAR | TAKEAWAY        | SMALL              | ICED DRINK  | ICED DRINK WATER |       | KEYB       | OARD           |
| EXTRA CHOC                                | SOY                        | WEAK                 | 2 SUGAR | MARSH<br>MALLOW | , MEDIUM MILKSHAKE |             | UL               | ICE   | OR<br>NUI  | RDER<br>MBER   |
| NO СНОС                                   | ALMOND                     | DOUBLE SHOT          | 3 SUGAR | EQUAL           | LARGE              | SMOOTHIE    | SOFTI            | ORINK | REW<br>ENC | /ARDS<br>QUIRY |
| DDINIKG                                   | CAFE                       | TAP BEER             | SPIRITS | COCKTAILS       |                    | CROCERY     | RET              | AIL   | MAN        | AGER           |
| DRIINKS                                   | RESTAURANT                 | BOTTLE BEER<br>& RTD | WINE    | COCKTAILS       | FRUIT & VEG        | GROCERY     | SER              | /ICES | AD         | MIN            |

After pressing the Recalculate Promos button, the Discount from the Promo is applied (bottom-left). When proceeding to the Tender Screen, the full Promotion details are displayed (bottom-right).

| v9 Build 6 DevRev 63 18 Feb 15:19<br>POS 1 Jeremy STANDARD #732 |                  | >>>                       | v9 Build 6 DevRev 63 18 Feb 15:22<br>POS 1 Jeremy STANDARD #732 |      | >>>                   |
|-----------------------------------------------------------------|------------------|---------------------------|-----------------------------------------------------------------|------|-----------------------|
| Sarah Charlton - 989 Points (                                   | (\$98.90)        |                           | Sarah Charlton - 989 Points (\$98.90)                           |      |                       |
| CAPPUCCINO                                                      |                  | 1 3.50                    | CAPPUCCINO                                                      | 1    | 3.50                  |
| FLAT WHITE                                                      |                  | 1 3.50                    | -1.75 Customer Type Promo                                       |      | 2.50                  |
| SHORT BLACK                                                     |                  | 1 3.00                    | FLAT WHITE                                                      | 1    | 3.50                  |
|                                                                 |                  |                           | SHORT BLACK                                                     | 1    | 3.00                  |
|                                                                 |                  |                           | -1.50 Customer Type Promo                                       |      |                       |
|                                                                 |                  |                           | Customer Type Promo                                             | 1    | -5.00                 |
|                                                                 |                  |                           |                                                                 |      |                       |
|                                                                 |                  |                           |                                                                 |      |                       |
|                                                                 |                  |                           |                                                                 |      |                       |
|                                                                 |                  |                           |                                                                 |      |                       |
| 989 Points (\$98.90)<br>3x                                      | TABLE<br>PAYMENT | Discounts -5.00<br>\$5.00 | 989 Points (\$98.90)<br>3x PAYMENT                              | Disc | ounts -5.00<br>\$5.00 |

Note – The Recalculate Promos button can only be used in cases where it is applicable to the sale.

When not applicable and the button is used, a prompt "This function is not available at this time" will be displayed.

#### IP-6842 – Promotions – Trigger by spending "On Anything" option

This function introduces the ability to configure Promotions to trigger by spending On/Of Anything in the Trip Condition Set 1.

This is achieved via a new option called "On/Of Anything" that appears above Trip Condition Set 1 which can be chosen when creating or modifying a Promotion.

When using the On/Of Anything option, a dollar value can be specified (when using Trip by Amount) or quantity (when using Trip by Quantity) can be specified.

The Promotion will be triggered when the specified quantity or dollar value has been spent on Anything.

To configure and use this function, go to: Back Office > File > Sales > Promotions > Promotions > Add/Modify.

Within Trip Condition Set 1, set the Trip Conditions Set to "of Anything" if using Trip by Quantity, or "on Anything" if using Trip by Amount and enter a of/on Anything value that will need to be purchased to trigger the Promotion.

Select a Discount Type and value that will be applied when the Promotion is tripped. The Discount Type for the Promotion in the example below has been set to a "% Discount off Items" at 10%.

| Promotions<br>Add New                                                                                                    | <u>P</u> romotion | <u>A</u> dvanced                                                                          |                                                    | ×                              |
|----------------------------------------------------------------------------------------------------|-------------------|-------------------------------------------------------------------------------------------|----------------------------------------------------|--------------------------------|
| Description<br>of Anything/on Anything Promo<br>Group<br>Promotions<br>POS<br>Customer<br>Type<br>V<br>Multiple Trips<br>Apply Over Trip Level                                 | •<br>>            | From 01 Feb 2025 00:00<br>to 01 Mar 2025 00:00<br>© Continuous<br>© During Specific Times | Discount Type<br>% Discount off Items              | 10.00                          |
| Trip Conditions Set 1<br>Buy<br>Trip by Quantity<br>Trip by Amount<br>Trip by Amount<br>Trip by Amount<br>Trip by Amount<br>Trip by Amount<br>Trip by Amount<br>Trip by Amount | thing<br>ns below | Conditions Set 2 And Buy<br>Trip by Quantity 0<br>Trip by Amount of items below           | <ul> <li>Trip Conditions Set 3</li> <li></li></ul> | And Buy<br>0<br>of items below |
| Calculate Discount from these items only                                                                                                    |                   |                                                                                           |                                                    |                                |

Close the Add New Promotion window and press "Yes" when prompted to Save Changes.

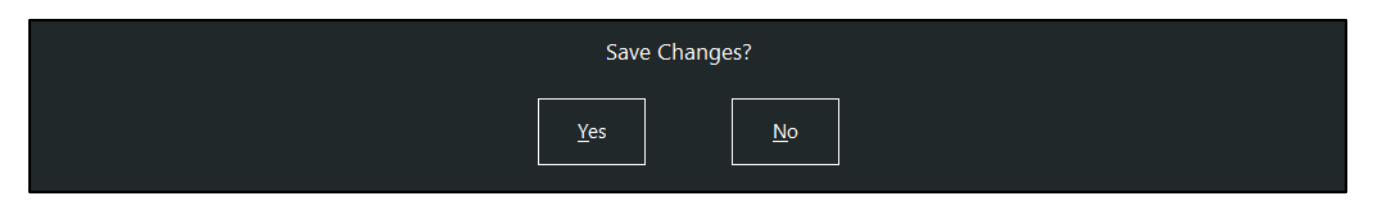

Go to: POS Screen

Add Stock Items to the sale to trigger the Promotion.

In the example below, 7 Stock Items have been added to the sale as per the Promotion which has been set with "Buy 7 of Anything" which will trigger the Promotion to apply – the Discount Type of % Discount off Items" has been applied with a discount value of 10%.

| CAPPUCCINO                          | 1 | 3.50  |
|-------------------------------------|---|-------|
| -0.35 of Anything/on Anything Promo |   |       |
| FLAT WHITE                          | 1 | 3.50  |
| -0.35 of Anything/on Anything Promo |   |       |
| SHORT BLACK                         | 1 | 3.00  |
| -0.30 of Anything/on Anything Promo |   |       |
| PASTA                               | 1 | 11.00 |
| -1.10 of Anything/on Anything Promo |   |       |
| BEEF                                | 1 | 13.00 |
| -1.30 of Anything/on Anything Promo |   |       |
| LAMB                                | 1 | 12.00 |
| -1.20 of Anything/on Anything Promo |   |       |
| DUCK                                | 1 | 14.00 |
| -1.40 of Anything/on Anything Promo |   |       |
| of Anything/on Anything Promo       | 1 | -6.00 |

#### IP-6808 – Room Interface – Support for serial port RFID scanning

This function introduces the ability to use a serial port RFID scanner to scan RFID cards with a Room Interface. The serial port RFID scanner will need to be configured in the POS Terminal settings (Back Office > Setup > POS Terminals > Select a POS Terminal > Modify > Customer Readers tab > RFID Reader > Configure the Type/Connection and Settings as required).

The example screenshot below shows the area where this is configured, however, does not show the settings that are required as these will differ based on the COM Port that the scanner is connected to along with the type of RFID Scanner being used.

| POS 1                | Main<br>Settings                                                                    | POS<br>Settings | Receipt<br>Printer | Kitchen<br>Printers | / Display<br>Kiosk | Customer<br>Readers | Other<br>Peripheral | EFTPOS<br>Settings | Import /<br>Export | Miscellaneous<br>Settings | × |
|----------------------|-------------------------------------------------------------------------------------|-----------------|--------------------|---------------------|--------------------|---------------------|---------------------|--------------------|--------------------|---------------------------|---|
| RFID Reader          |                                                                                     |                 |                    |                     |                    |                     |                     |                    |                    |                           |   |
| Connec               | Type Gigatek GP20<br>tion COM1<br>ings 9600,n,8,1<br>Clerk Wrist Bands<br>Customers | <b>.</b> Т      | est                |                     |                    |                     |                     |                    |                    |                           |   |
|                      |                                                                                     |                 |                    |                     |                    |                     |                     |                    |                    |                           |   |
| – Magstripe Reader – |                                                                                     |                 |                    |                     |                    |                     |                     |                    |                    |                           |   |
| Ty                   | pe idealpos IT/PT/KS                                                                | ▼ Te            | st                 |                     |                    |                     |                     |                    |                    |                           |   |
| Settin               | gs 9600,e,8,1                                                                       | •               | Unlock             | Permissions         | Code               |                     |                     |                    |                    |                           |   |
|                      | Card Reading Rules<br>Keep Prefix and Suffix ch                                     | aracters        | th of              |                     |                    |                     |                     |                    |                    |                           |   |
|                      | Extract Code from Position                                                          | Leng            | ath of             | IF chara            | cters              | at Positior         | n                   |                    |                    |                           |   |
|                      | Remove leading zeros                                                                |                 |                    |                     |                    |                     |                     |                    |                    |                           |   |
|                      | ; Prefix if Length >=                                                               | and Length <    | -                  |                     |                    |                     |                     |                    |                    |                           |   |
|                      |                                                                                     |                 |                    |                     |                    |                     |                     |                    |                    |                           |   |
|                      |                                                                                     |                 |                    |                     |                    |                     |                     |                    |                    |                           |   |
|                      |                                                                                     |                 |                    |                     |                    |                     |                     |                    |                    |                           |   |
|                      |                                                                                     |                 |                    |                     |                    |                     |                     |                    |                    |                           |   |

When the RFID scanner is configured accordingly, the RFID scanner can be used for scanning RFID cards with any Room Interface in Idealpos that supports RFID cards.

Return to top

#### Stocktake

#### IP-6830 – Stocktake Variance Report – Added "Last Cost" option to Cost/Selling Price dropdown

This function introduces the ability to run the Stocktake Variance Report with the "Last Cost" option in the Cost/Selling Price dropdown box.

When the "Last Cost" option is selected, the Stock Items shown in the Stocktake Variance Report will be displayed with their Last Cost and the Last Cost value.

To use this function, go to: Back Office > Stocktake > Stocktake Variance Report. In the Cost/Selling Price for Valuation dropdown box, select "Last Cost". Press the "View" button to run the Stocktake Variance Report.

| Stocktake Va              | riance Report   |                     |                                                 | ×        |
|---------------------------|-----------------|---------------------|-------------------------------------------------|----------|
| <u>V</u> iew              |                 |                     |                                                 |          |
| <u>P</u> rint             |                 |                     |                                                 |          |
|                           | Sort Order      | Code<br>Description | roup by<br>Department<br>Location<br>Stock item |          |
|                           | Options         |                     |                                                 |          |
|                           | Varianc         | e Threshold % 0     | Cost/Selling Price for Valuation                | <b>—</b> |
|                           | Decimal Places  | on Quantities 4     | NOT show items with zero qty                    |          |
|                           |                 |                     | Save as Defau                                   | It       |
|                           | Selection Range |                     |                                                 |          |
|                           | Code            | >                   | to >                                            |          |
|                           | Description     | >                   | to >                                            |          |
|                           | Department      | >                   | to >                                            |          |
|                           | Location        | >                   | to >                                            |          |
|                           |                 |                     |                                                 |          |
| POS1<br>v9 Build 6 Dev 27 |                 |                     |                                                 |          |

#### Return to top

The Stocktake Variance Report will be displayed, and the Last Cost will be displayed, as selected in the Cost/Selling Price for Valuation dropdown box.

| ŝ |                                                                                                    | $\triangleright$ $\bowtie$                                   | ] a                                                                                                    | R.                                                                                                    |                                                                                                    |                | s ×                                                         |
|---|----------------------------------------------------------------------------------------------------|--------------------------------------------------------------|----------------------------------------------------------------------------------------------------|----------------------------------------------------------------------------------------------------|----------------------------------------------------------------------------------------------------|----------------|-------------------------------------------------------------|
|   | Idealpos user<br>Idealpos POS 1(1)                                                                                                    | ake Var                                                      | iance Rep                                                                                                    | port                                                                                                    | Printed                                                                                                    | 04/02/202<br>F | 5 14:40:00<br>Page 1 of 1                                   |
|   |                                                                                                    |                                                              |                                                                                                    |                                                                                                    | Varia                                                                                                    | ance           | I                                                           |
|   | Code Description                                                                                                    | Last Cost                                                    | Stock Level                                                                                                    | Stocktake                                                                                                    | Quantity                                                                                                    | %              | Value                                                       |
|   | 205301 COKE 1.25L<br>205302 DIET COKE 1.25L<br>205303 COKE ZERO 1.25L<br>205304 SPRITE 1.25L<br>205305 LIFT 1.25L<br>205305 DRY GINGER 1.25L<br>205307 FANTA 1.25L<br>205308 TONIC 1.25L<br>205309 SODA WATER 1.25L<br>205402 DIET COKE 2L<br>205402 DIET COKE 2L<br>205404 SPRITE 2L<br>205405 LIFT 2L<br>205406 DRY GINGER 2L<br>205408 TONIC 2L | 0.75<br>0.75<br>0.75<br>0.75<br>0.75<br>0.75<br>0.75<br>0.75 | 13.0000<br>18.0000<br>21.0000<br>36.0000<br>62.0000<br>41.0000<br>24.0000<br>13.0000<br>19.0000<br>22.0000<br>36.0000<br>62.0000<br>33.0000<br>42.0000<br>25.0000<br>11.0000 | 13.0000<br>18.0000<br>21.0000<br>36.0000<br>62.0000<br>32.0000<br>41.0000<br>24.0000<br>13.0000<br>22.0000<br>36.0000<br>62.0000<br>33.0000<br>42.0000<br>25.0000<br>11.0000 | 0.0000<br>0.0000<br>0.0000<br>0.0000<br>0.0000<br>0.0000<br>0.0000<br>0.0000<br>0.0000<br>0.0000<br>0.0000<br>0.0000<br>0.0000<br>0.0000<br>0.0000<br>0.0000<br>0.0000<br>0.0000<br>0.0000 |                | 0.00<br>0.00<br>0.00<br>0.00<br>0.00<br>0.00<br>0.00<br>0.0 |
|   | 209400 TONIC 2L                                                                                                    | 0.01                                                         | 11.0000                                                                                                    | -                                                                                                    | 0.0000                                                                                                    |                |                                                             |

#### idealpos Update History

## **Yes/No Options**

#### IP-6835 – Force Receipt after a Paid Out

This function introduces the ability to Force a Receipt to be printed after a Paid Out Transaction.

When this Yes/No Option is disabled, a Paid Out receipt will only be printed if the Receipt is turned on via the Receipt On/Off function.

When this Yes/No Option is enabled, a Paid Out receipt will be forced, regardless of whether or not the Receipt is turned on.

To configure this function, go to:

Back Office > Setup > Yes/No Options > Search: "force receipt" > Enable "Force Receipt after a Paid Out".

| Yes/No Opt    | tions Search                               | force receipt | >                     | ·   | Clea  | ar      | S | × |
|---------------|--------------------------------------------|---------------|-----------------------|-----|-------|---------|---|---|
| Clasha        |                                            | A             | ALL                   | 1 2 | 901 9 | 902 903 |   |   |
| Cierks        | CUSTOMERS                                  |               |                       |     |       |         |   |   |
|               | Force Receipt on all Customer Transactions |               |                       |     |       |         |   |   |
| Confirmation  | RECEIPT / KITCHEN                          |               |                       |     |       |         |   |   |
|               | Force Receipt after a No Sale              |               |                       |     |       |         |   |   |
| Customers     | Force Receipt after a Paid Out             |               | <ul> <li>I</li> </ul> |     |       |         |   |   |
|               | Force Receipt after a Void Entire Sale     |               |                       |     |       |         |   |   |
| Home Screen   | Force Receipt when Order Number used       |               |                       |     |       |         |   |   |
| Miscellaneous |                                            |               |                       |     |       |         |   |   |

When performing a Paid Out transaction, the receipt will be forced to print when this Yes/No Option "Force Receipt after a Paid Out" is enabled.

Go to:

POS Screen > Turn off Receipt via Receipt On/Off button (as this Yes/No Option will Force a Receipt when Receipt Off). POS Screen > Enter an amount > Press "Paid Out" button > Press ENTER to go to Tender Screen > Press a Tender. The Paid Out is tendered to the selected Tender and a receipt is forced:

| IDEALPOS                                                  |         |
|-----------------------------------------------------------|---------|
| 1/212 Curtin Ave West<br>Eagle Farm QLD 4009<br>Australia |         |
| TAX INVOICE<br>123-456-789-11                             |         |
| #000689-1 Jeremy 03-Feb-2025 14:                          | 14:15   |
| PAID OUT                                                  | \$10.00 |
| TOTAL                                                     | \$0.00  |
| САЅН \$                                                   | 10.00   |
| Change                                                    | \$10.00 |
| TOTAL                                                     | \$0.00  |
| *indicates taxable supply                                 |         |
| Powered by Idealpos                                       |         |
| Idealpos user                                             |         |

Additional information about the Receipt On/Off function is available in the User Guide by <u>clicking here</u>. Additional information about Paid Out is available in the User Guide by <u>clicking here</u>.